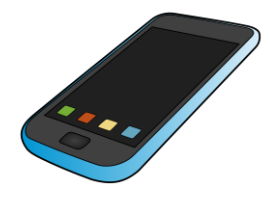

## User Guide For Microsoft TEAMS

Microsoft Teams

If you are using a tablet or a telephone:

I. DOWNLOAD THE MICROSOFT TEAMS APPLICATION.

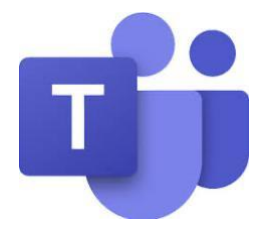

- 2. TO CONNECT, YOU WILL HAVE TO ENTER YOUR CHILD'S SCHOOL BOARD'S EMAIL AND PASSWORD.
- 3. YOU WILL LAND ON THE MICROSOFT TEAMS PLATFORM WHERE YOU AND YOUR CHILD WILL BE ABLE TO ACCESS ANY UPCOMING MEETINGS.

| 22:34 .ul 🗢 🕞                                                                                                    | 22:34 uil 🕈 🗆                                                                                                    |
|----------------------------------------------------------------------------------------------------|----------------------------------------------------------------------------------------------------|
| 📃 🔍 Mon activité ~                                                                                                    | ≡ Q. Calendrier Ē                                                                                                    |
| الله         الله         الله      < | 23 AVRIL AUJOURD'HUI<br>Aucune réunion<br>24 AVRIL DEMAIN<br>Aucune réunion<br>25 AVRIL SAMEDI<br>Aucune réunion<br>26 AVRIL DIMANCHE |
|                                                                                                    | Aucune réunion<br>27 AVRIL LUNDI<br>Rencontre de classe<br>13:00 - 14:00<br>28 AVRIL MARDI                                            |
|                                                                                                    | Aucune réunion<br>29 Avril, Merceron                                                                                                  |
|                                                                                                    | Aucus réunion                                                                                                    |
| Activité Claverdage Équipes Devoirs dendrier                                                                                                    | Activité Clavardage Équipes Devoirs Calendri                                                                                          |

 H.
 CLICK ON
 CALENDRIER AT THE BOTTOM RIGHT. YOU WILL BE ABLE TO SEE PLANNED MEETINGS.

 ON THE DAY AND TIME OF THE MEETING, TO JOIN YOUR CHILD'S TEACHER,
 CLICK ON
 REJOINDRE.

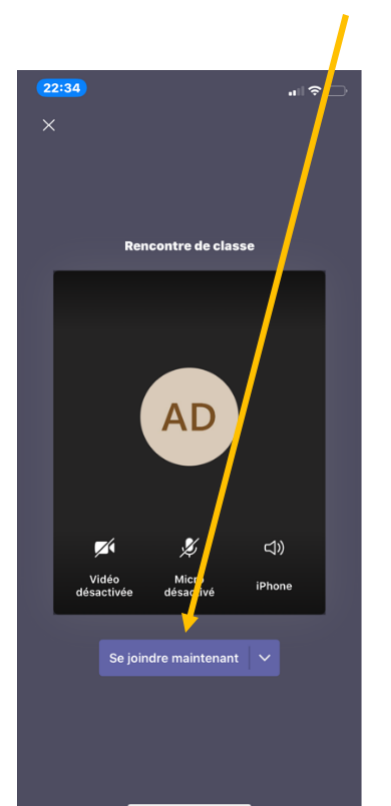

5. YOU CAN SEND A MESSAGE TO THE TEACHER IN THE CONVERSATION BOX TO LET THEM KNOW YOU ARE CONNECTED AND READY FOR THE MEETING !

## THEN CLICK ON SE JOINDRE MAINTENANT